## メール設定確認方法 Windows10/Windows11「メール」アプリ

※以下は SSL 接続でのメール設定内容になります。(推奨)

## <u>ステップ①</u>

スタートボタンをクリックし、「メール」アプリを起動します

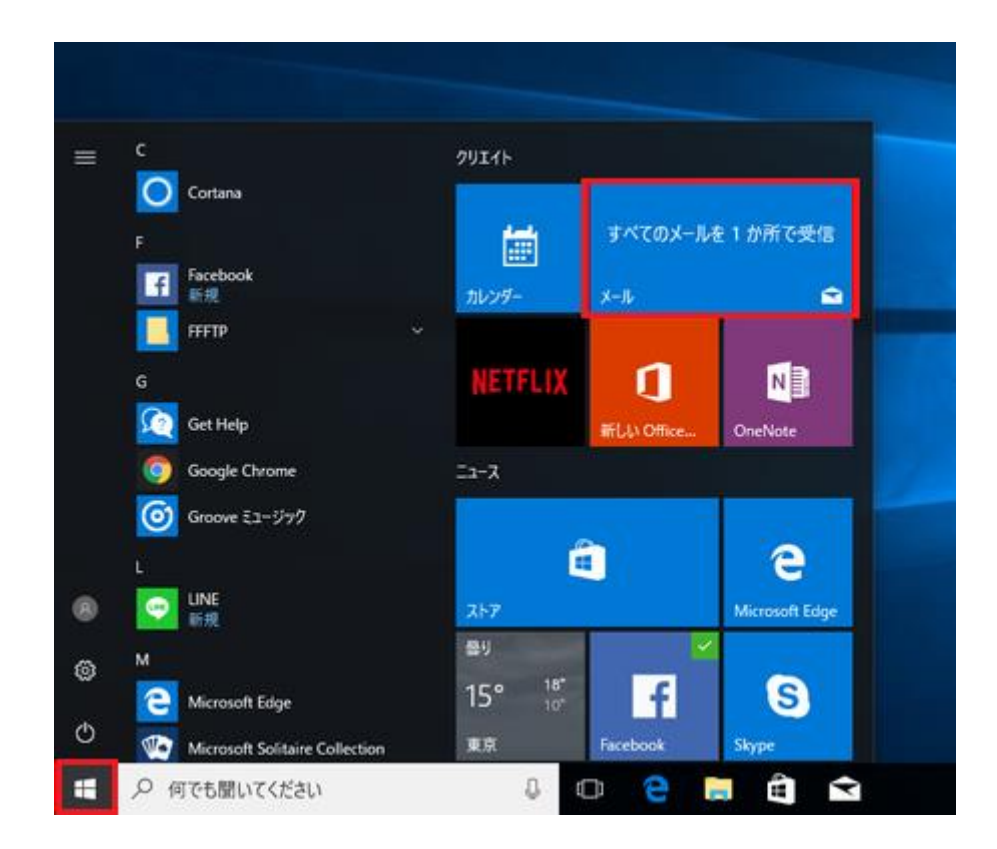

※ 「メール」のアイコンは、以下のようになっている場合もあります。

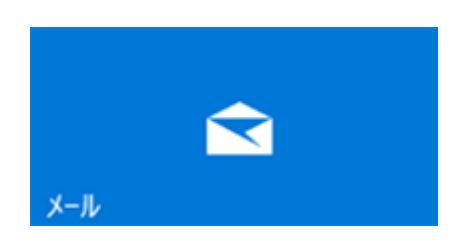

## <u>ステップ②</u>

画面左下の「設定」( 🍄) を選択して、右上の「アカウントの管理」を選択します

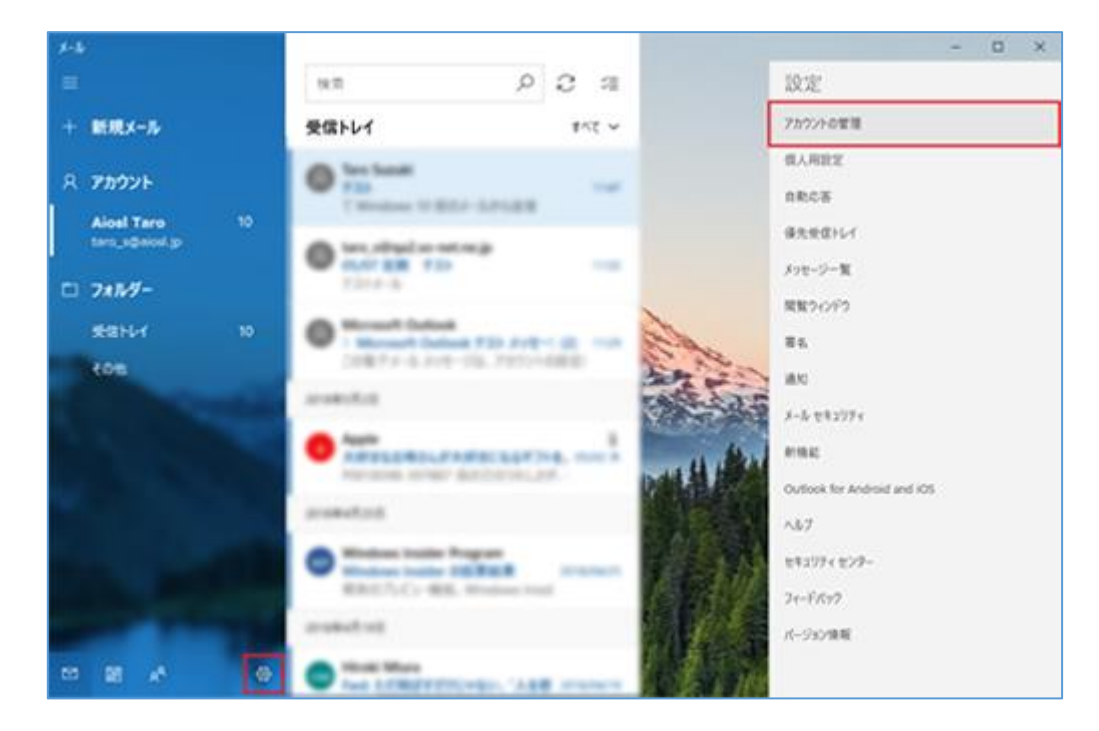

## <u>ステップ③</u>

設定を確認するアカウントを選択します

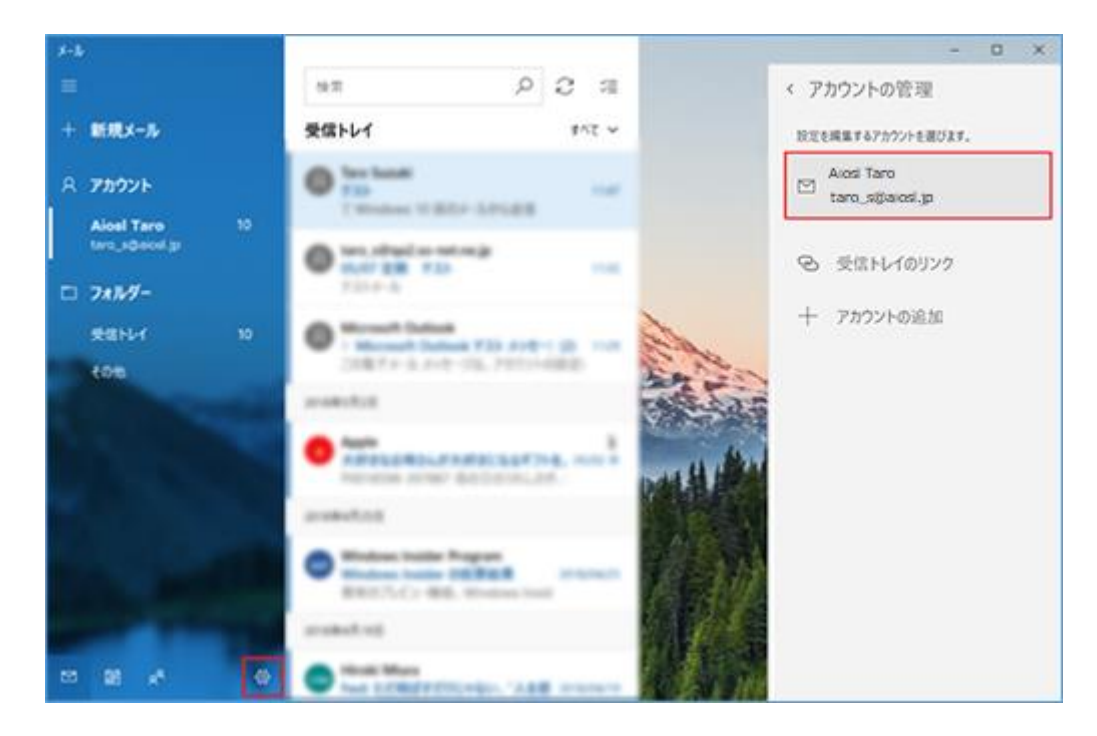

## <u>ステップ④</u>

「メールボックスの同期設定を変更」を選択します

| アカウントの設定                                 | ×     |  |
|------------------------------------------|-------|--|
| Aiosl Taro アカウントの設定                      |       |  |
| $\square$                                |       |  |
| ユーザー名                                    |       |  |
| taro_s@aiosl.jp                          |       |  |
| パスワード                                    |       |  |
| ••••••                                   | ••••  |  |
| アカウント名                                   |       |  |
| Aiosl Taro                               |       |  |
| メールポックスの同期設定を変更<br>コンテンツを同期するためのオプションです。 |       |  |
| <b>アカウントの削除</b><br>このアカウントをデバイスから削除します。  |       |  |
|                                          |       |  |
|                                          |       |  |
| 保存                                       | キャンセル |  |
|                                          |       |  |

「パスワード」: [**メールアドレスパスワード**]

「アカウント名」: **任意の名前を入力**例)Aiosl Taro

## <u>ステップ⑤</u>

#### 以下の設定を確認します

| アカウントの設定                                                    | ×                                    |  |
|-------------------------------------------------------------|--------------------------------------|--|
| Aiosl Taro の同期設定                                            |                                      |  |
| 新しいメールをダウンロードする頻度                                           |                                      |  |
| 使用状況に応じて                                                    | $\sim$                               |  |
| 1 日に大量のメールを受け取ってい<br>ントをチェックしない場合でも、状況<br>タ通信量とバッテリーを節約します。 | る場合でも、数日に一度しかアカウ<br>に応じて同期設定を変更して、デー |  |
| 現在の同期間隔: 2 時間ごと                                             |                                      |  |
| ✓ 常にメッセージ全体とインターネット画像をダウンロードする                              |                                      |  |
| ダウンロードするメールの期間                                              |                                      |  |
| 過去 3 か月間 ~                                                  |                                      |  |
| この名前を使用してメッセージを送信                                           |                                      |  |
| Aiosl Taro                                                  |                                      |  |
| 同期オプション                                                     |                                      |  |
| メール                                                         |                                      |  |
| オン                                                          |                                      |  |
|                                                             |                                      |  |
| 完了                                                          | キャンセル                                |  |
|                                                             |                                      |  |

「新しいメールをダウンロードする頻度」: 任意で設定

「ダウンロードするメールの期間」: 任意で設定

「この名前を使用してメッセージを送信」: 名前をローマ字で入力 例)Aiosl Taro

上記設定を確認したら、画面を下にスクロールします。

# <u>ステップ⑥</u>

### 「メールボックスの詳細設定」を選択します

| アカウントの設定                                                                                  | ×        |   |
|-------------------------------------------------------------------------------------------|----------|---|
| Aiosl Taro の同期設定                                                                          | ~        | ^ |
| 1 日に大量のメールを受け取っている場合でも、数日に一度しかアオ<br>ントをチェックしない場合でも、状況に応じて同期設定を変更して、ま<br>タ通信量とバッテリーを節約します。 | りウ<br>デー | ł |
| 現在の同期間隔:2時間ごと                                                                             |          | I |
| ✓ 常にメッセージ全体とインターネット画像をダウンロードする                                                            |          | l |
| ダウンロードするメールの期間                                                                            |          | I |
| 過去 3 か月間                                                                                  | $\sim$   | I |
| この名前を使用してメッセージを送信                                                                         |          | l |
| Aiosl Taro                                                                                |          | I |
| 同期オプション                                                                                   |          | l |
| メール                                                                                       |          | I |
| オン                                                                                        |          | I |
|                                                                                           |          |   |
| メールボックスの詳細設定<br>受信および送信メール サーバーの情報                                                        |          | ~ |
| 完了 キャンセル                                                                                  |          |   |

### ステップ⑦

表示された画面で以下を確認します

| アカウントの設定                  |  |  |
|---------------------------|--|--|
| Aiosl Taro の同期設定          |  |  |
| Aiosl Taro                |  |  |
| 同期オプション                   |  |  |
| メール                       |  |  |
| <b>(</b> オン               |  |  |
| 受信メール サーバー                |  |  |
| srvOO.ssl.aiosl.com:995 X |  |  |
| 送信 (SMTP) メール サーバー        |  |  |
| srvOO.ssl.aiosl.com:465   |  |  |
| ✓ 送信サーバーは認証が必要            |  |  |
| ✔ メールの送信に同じユーザー名とパスワードを使う |  |  |
| ✓ 受信メールに SSL を使う          |  |  |
| ✓ 送信メールに SSL を使う          |  |  |
| 完了キャンセル                   |  |  |

「受信メール サーバー」: srvOO.ssl.aiosl.com:995

「送信 (SMTP) メールサーバー」: srvOO.ssl.aiosl.com:465 (または 587)

※ 〇〇部分(数字)はお客様によって異なります。 J-web 管理画面右上に表示されております。

※「メール」アプリにはポート番号を入力する項目がないためここで指定します。

「送信サーバーには、認証が必要です」: チェック

「送信メールに同じユーザー名とパスワードを使用する」: チェック

「受信メールには SSL が必要」: チェック

「送信メールには SSL が必要」: チェック

確認したら「完了」を選択します。

# <u>ステップ⑧</u>

「保存」を選択します

| アカウントの設定                                                                     | ×     |  |  |
|------------------------------------------------------------------------------|-------|--|--|
| Aiosl Taro アカウントの設定                                                          |       |  |  |
| $\square$                                                                    |       |  |  |
| ユーザー名                                                                        |       |  |  |
| taro_s@aiosl.jp                                                              |       |  |  |
| パスワード                                                                        |       |  |  |
| •••••                                                                        | ••••  |  |  |
| アカウント名                                                                       |       |  |  |
| Aiosl Taro                                                                   |       |  |  |
| メールボックスの同期設定を変更<br>コンテンツを同期するためのオプションです。<br>アカウントの削除<br>このアカウントをデバイスから削除します。 |       |  |  |
| 保存                                                                           | キャンセル |  |  |

以上で、「メール」アプリの設定確認は完了です。